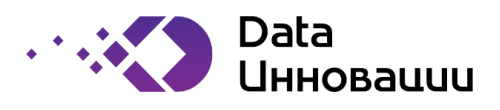

# Функциональные характеристики ПО

Система управления данными Plus7 EDM

Москва

2022

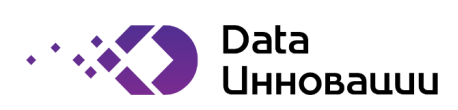

### Оглавление

| 1.  | Оп                  | Описание решения            |    |  |  |  |  |  |  |  |  |  |
|-----|---------------------|-----------------------------|----|--|--|--|--|--|--|--|--|--|
| 2.  | Ин                  | терфейс                     | 3  |  |  |  |  |  |  |  |  |  |
| 3.  | Пр                  | риложение поиска            | 5  |  |  |  |  |  |  |  |  |  |
| -   | 8.1                 | .1 Быстрый поиск            |    |  |  |  |  |  |  |  |  |  |
|     | 3.2                 | Поиск объектов              | 6  |  |  |  |  |  |  |  |  |  |
| 3   | 8.3                 | Поисковой запрос            | 7  |  |  |  |  |  |  |  |  |  |
| 3   | 8.4                 | Сортировка поисковой выдачи | 8  |  |  |  |  |  |  |  |  |  |
| 4.  | Фа                  | асеты                       | 10 |  |  |  |  |  |  |  |  |  |
| 5.  | Ат                  | Атрибуты10                  |    |  |  |  |  |  |  |  |  |  |
| 6.  | Ка                  | тегории                     | 11 |  |  |  |  |  |  |  |  |  |
| 7.  | Сп                  | равочники                   | 12 |  |  |  |  |  |  |  |  |  |
| 8.  | Свя                 | язи                         | 12 |  |  |  |  |  |  |  |  |  |
| 9.  | Диаграммы           |                             |    |  |  |  |  |  |  |  |  |  |
| 10. | Домены              |                             |    |  |  |  |  |  |  |  |  |  |
| 11. | . Привилегии и роли |                             |    |  |  |  |  |  |  |  |  |  |
| 1   | 1.1                 | Привилегии                  | 14 |  |  |  |  |  |  |  |  |  |
| 12. | (                   | Формы15                     |    |  |  |  |  |  |  |  |  |  |

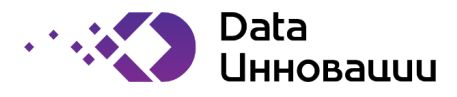

### 1. Описание решения

Программа Plus7 EDM — это программа для формирования единого производственного глоссария на предприятиях и организациях. Программу можно использовать для документирования объектов данных, требующих управления. Владельцы данных, распорядители данных, профильные эксперты и другие ответственные заинтересованные лица сотрудничают в организации, чтобы постепенно составить схему бизнес-реальности данных, их происхождения и использования в рамках процессов, политик, проектов, других объектов и субъектов цифровой трансформации.

Программа Plus7 EDM предназначена для инвентаризации объектов в организации. Позволяет максимально быстро и удобно выполнять поиск терминов, анализировать их связи между собой, производить анализ связей, предоставлять возможность определять ответственных за данные.

Программа Plus7 EDM позволяет контролировать доступ к объектам, управлять привилегиями ролей и обязанности. Позволяет решить, какие данные сделать доступными для всех или ограничить доступ для определенного набора пользователей программы.

Решаемые бизнес-задачи:

- Организация кросс-функционального сообщества специалистов для единого понимания данных и их использования в компании;
- Повышение качества бизнес-процессов, повышение управляемости процессов и изменений в архитектуре данных;
- Снижение затрат, уровня рисков и сложности процессов.

Сценарии использования:

- Эффективное описание данных компании;
- Кратное снижение временных затрат на поиск информации;
- Построение процесса заказа и использования данных;
- Корпоративный каталог данных с механизмом индексирования на основе машинного обучения;
- Автоматическое сканирование и каталогизация данных;
- Возможность поиска и быстрой оценки для дальнейшего использования по всем бизнеснаправлениям.

Преимущества решения:

- Единая платформа данных;
- Единое управление данными и метаданными;
- Возможность поэтапного внедрения за счёт модульного подхода;
- Совместимость со всеми источниками метаданных;
- Визуализация зависимостей метаданных для технических специалистов и информационной безопасности.

## 2. Интерфейс

Plus7 EDM имеет удобный и интуитивно понятный интерфейс позволяющий быстро ориентироваться в системе и переключаться между различными областями программного обеспечения (рисунок 1).

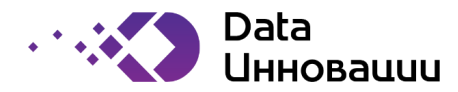

| Plus7 EDM =                     | Q | <b>3</b><br>Введите запрос          | : для поиска в фас                     | ете 'Глоссари          | й                                 |                               |           |       |                            |                   | 4. <u>0−</u>                      | Поиск                  | <b>1</b>     |
|---------------------------------|---|-------------------------------------|----------------------------------------|------------------------|-----------------------------------|-------------------------------|-----------|-------|----------------------------|-------------------|-----------------------------------|------------------------|--------------|
| Q <sup>1</sup> поиск по фасетам | 0 | б<br>Название                       | Описание                               | Время<br>создания      | Время<br>последнего<br>обновления | Автор                         | Категория | Домен | Состояние                  | Жизненный<br>цикл | Автор<br>последнего<br>обновления | Ссылка                 | Публ         |
| 9 V3 9                          | : | Имя Клиента                         | Имя клиента                            | 18/03/2022<br>00:00:00 | 18/03/2022<br>13:00:00            | Иванов<br>Андрей<br>Андреевич | Измерение | Общий | Действую <mark>щи</mark> й | Актульный         | Иванов<br>Кирилл<br>Кириллович    | GL <mark>O</mark> S-41 |              |
| Плоссарий<br>15 из 15           | ÷ | Имя<br>Поставщика                   | Имя поставщика                         | 18/03/2022<br>00:00:00 | 18/03/2022<br>13:00:00            | Иванов<br>Андрей<br>Андреевич | Измерение | Общий | Действующий                | Актульный         | Иванов<br>Кирилл<br>Кириллович    | GLOS-42                |              |
| В Наборы данных 4 из 4          | : | Клиенты                             | Контрагенты-<br>клиенты<br>компании    | 18/03/2022<br>00:00:00 | 18/03/2022<br>13:00:00            | Иванов<br>Андрей<br>Андреевич | Сущность  | Общий | Действующий                | Актульный         | Иванов<br>Кирилл<br>Кириллович    | GLOS-43                | $\checkmark$ |
| Подразделения                   | ÷ | Поставщики                          | Контрагенты-<br>поставщики<br>компании | 18/03/2022<br>00:00:00 | 18/03/2022<br>13:00:00            | Иванов<br>Андрей<br>Андреевич | Сущность  | Общий | Действующий                | Актульный         | Иванов<br>Кирилл<br>Кириллович    | GLOS-44                |              |
| Системы                         | ÷ | Банковские<br>счета<br>контрагентов | Банковские<br>счета<br>контрагентов    | 18/03/2022<br>00:00:00 | 18/03/2022<br>13:00:00            | Иванов<br>Андрей<br>Андреевич | Сущность  | Общий | Действующий                | Актульный         | Иванов<br>Кирилл<br>Кириллович    | GLOS-45                | ~            |
| 2 из 2                          | ÷ | Регионы                             | Регионы<br>контрагентов                | 18/03/2022<br>00:00:00 | 18/03/2022<br>13:00:00            | Иванов<br>Андрей<br>Андреевич | Сущность  | Общий | Действующий                | Актульный         | Иванов<br>Кирилл<br>Кириллович    | GLOS-46                |              |
| 16 из 16                        | : | Код Региона                         | Код региона<br>контрагента             | 18/03/2022<br>00:00:00 | 18/03/2022<br>13:00:00            | Иванов<br>Андрей<br>Андреевич | Измерение | Общий | Черновик                   | Согласование      | Иванов<br>Кирилл<br>Кириллович    | GLOS-47                | ~            |

Рисунок 1- Пример главного экрана программы Plus7 EDM

Основное окно интерфейса имеет следующие базовые окна:

- 1) **Быстрый поиск** окно быстрого поиска, позволяющего производить поиск по всей системе. Более подробная информация указана в п. 3.1;
- Фасеты область отображения фасетов системы, между которыми можно переключаться для просмотра информации хранимой в каждом из фасетов. Выбранный фасет выделяется цветом. В зависимости от выбранного фасета меняется содержание в области 6 рисунка 2.
- Поиск объектов окно поиска объектов, позволяющие производить поиск в рамках выбранного фасета. Более подробная информация указана в п. 3.2;
- Поисковой запрос окно составления сложных поисковых запросов, с возможности использования операторов И, ИЛИ, НЕ. Более подробная информация указана в п. 3.3;
- 5) *Иконка пользователя* область интерфейса, позволяющая перейти в профиль пользователя или выйти из системы.
- 6) **Область данных фасета** основная область фасета, отображающая информацию по объектам, хранящемся в фасете. Набор полей может варьироваться в зависимости от фасета и от настроек отображения, установленных пользователем.
- 7) Основное меню область интерфейса, позволяющая работать с данными -режим «Поиск», перейти в режим редактирования – режим «Администрирование» (при наличии у пользователя соответствующего доступа), изучить документацию по системе – режим «Документация».

Plus7 EDM обеспечивает наглядное отображение ассоциаций с объектами, представляющими интерес с точки зрения дисциплины Data Governance, такими как: глоссарий, наборы данных, атрибуты, системы, подразделения, сотрудники и т.д. В Plus7 EDM они носят наименование фасетов. Пример фасетов, которые ассоциируются с данными, приведен на рис 2.

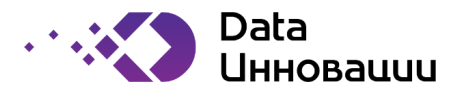

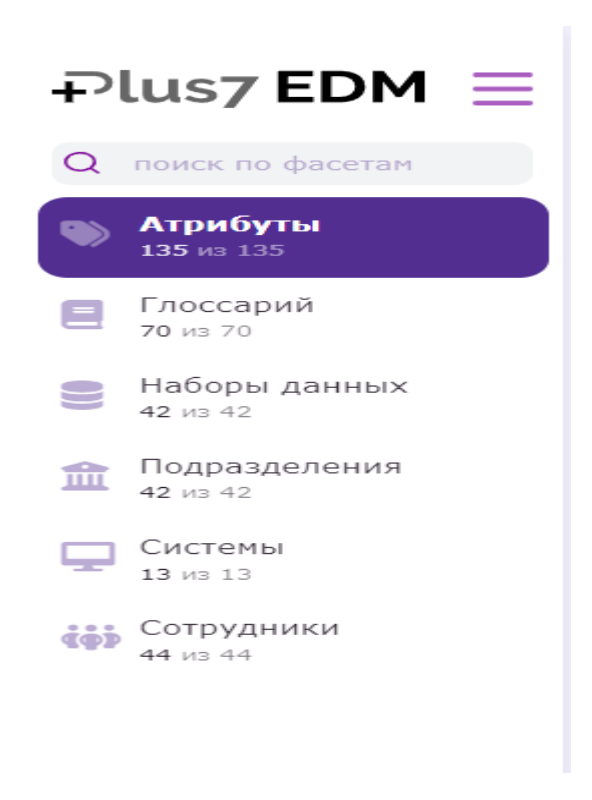

Рисунок 2– Перечень фасетов

При этом система поддерживает возможность создания фасетов с любым необходимым содержанием. Данная функция обеспечивает гибкость системы и предоставляет широкий функциональный спектр для адаптации под любые задачи и потребности.

Ниже приведено краткое описание фасетов Plus7 EDM.

- Наборы данных техническая сущность, представленная в системе. Это может быть таблица или представление в базе данных, файл определенной структуры или проект технического объекта со структурой.
- 2. Атрибуты технический объект, описывающий конкретный атрибут в технической сущности. Может являться полем в таблице/представлении в базе данных или файле и т.п.
- 3. Системы объект, описывающий конкретную систему или область данных, ответственную за какой—либо набор функций.
- 4. Глоссарий термины, описывающие бизнес-сущности, бизнес-показатели для отображения понимания бизнес-специалистов в какой-либо области знаний.
- 5. Сотрудники список пользователей системы, используемый для назначения ответственных лиц (stakeholders).
- 6. Подразделения список подразделений в составе организационной структуры.

### 3. Приложение поиска

Приложение поиска в Plus7 EDM состоит из следующих основных блоков, позволяющих пользователю быстро и эффективно находить любую информацию, хранимую в системе:

- Быстрый поиск;
- Поиск объектов;

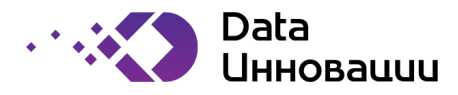

- Поисковой запрос;
- Сортировка поисковой выдачи

#### 3.1 Быстрый поиск

Функция предназначена для сквозного поиска во всех фасетах программы.

Функция быстрого поиска доступна пользователю в разделе «Поиск» из любого окна работы в EDM. Быстрый поиск начинает работать автоматически по истечению 300 миллисекунд с момента ввода последнего символа в окно поисковой строки, без необходимости ручного старта работы функции с помощью команды клавиатуры или кнопок интерфейса.

Авторизованный пользователь вводит наименование объекта, тег (альтернативное наименование объекта) или описание объекта в поисковую строку (рисунок 3).

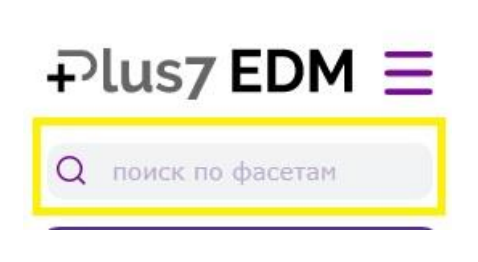

Рисунок 3 – Быстрый поиск

При этом поиск осуществляется во всех типах объектов программы по нестрогому соответствию. Нестрогое соответствие в поисковом запросе допускает:

- изменение порядка слов;
- пропуск слов;
- различие в написании слов до трёх символов.

Результатом такого поиска является выпадающий список найденных экземпляров объектов, сгруппированный по типам объектов (рисунок 4). В списке каждая строка является гиперссылкой на страницу экземпляра объекта и содержать уникальный идентификатор и название.

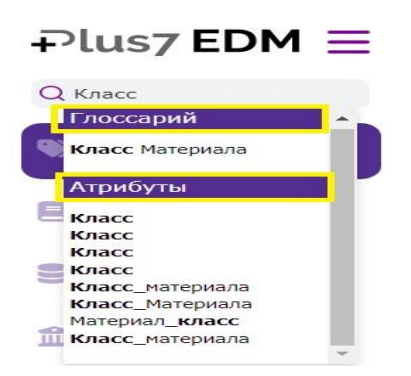

Рисунок 4 – Пример результата быстрого поиска

#### 3.2 Поиск объектов

Система позволяет осуществлять поиск по объектам выбранного фасета. Поиск можно осуществить по наименованию объекта, описанию объекта и/или по тегам объектов, то есть по одному из альтернативных названий объектов. При этом система поддерживает несколько вариантов поиска.

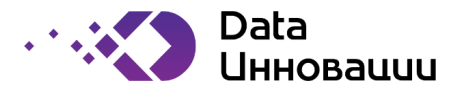

Функция поиска объектов начинает работать автоматически момента ввода последнего символа в окно поисковой строки, без необходимости ручного старта работы функции с помощью команды клавиатуры или кнопок интерфейса. В таком случае система выдаст выпадающий список объектов фасета, удовлетворяющих условия поиска (рисунок 5).

| ( | Q Клиенты                            |               |                           | \$ <u></u> |    | Поиск   | 0    |
|---|--------------------------------------|---------------|---------------------------|------------|----|---------|------|
|   | Имя Клиента<br>Клиенты               |               |                           |            | го | Ссылка  | Публ |
|   | Идентификатор Клиента 00:00:00 13:00 | :00 Андреевич | лерение общин денегозющин | Кириллови  | ч  | GLOS-41 | ~    |

Рисунок 5 – Пример поиска объектов

В случае, если после окончания ввода последнего символа в окно поисковой строки, нажать кнопку «Поиск» или кнопку команды клавиатуры, то система, в области отображения объектов фасета, выдаст только те объекты, которые удовлетворяют критериям поиска (рисунок 6).

| Q | Клие                     |                                        |                        |                                   |                               |           |       |             |                   | <u>\$</u>                         | Поиск   | 9       |
|---|--------------------------|----------------------------------------|------------------------|-----------------------------------|-------------------------------|-----------|-------|-------------|-------------------|-----------------------------------|---------|---------|
| 0 | Название                 | Описание                               | Время<br>создания      | Время<br>последнего<br>обновления | Автор                         | Категория | Домен | Состояние   | Жизненный<br>цикл | Автор<br>последнего<br>обновления | Ссылка  | Публичн |
| : | Имя Клиента              | Имя клиента                            | 18/03/2022<br>00:00:00 | 18/03/2022<br>13:00:00            | Иванов<br>Андрей<br>Андреевич | Измерение | Общий | Действующий | Актульный         | Иванов<br>Кирилл<br>Кириллович    | GLOS-41 |         |
| : | Клиенты                  | Контрагенты-<br>клиенты<br>компании    | 18/03/2022<br>00:00:00 | 18/03/2022<br>13:00:00            | Иванов<br>Андрей<br>Андреевич | Сущность  | Общий | Действующий | Актульный         | Иванов<br>Кирилл<br>Кириллович    | GLOS-43 | ~       |
| : | Идентификатор<br>Клиента | Уникальный<br>идентификатор<br>клиента | 18/03/2022<br>00:00:00 | 18/03/2022<br>13:00:00            | Иванов<br>Андрей<br>Андреевич | Измерение | Общий | Действующий | Актульный         | Иванов<br>Кирилл<br>Кириллович    | GLOS-50 |         |

Рисунок 6 – Пример результата выполнения поиска объектов

### 3.3 Поисковой запрос

Поисковой запрос предназначен для составления и использования продвинутых поисковых запросов и доступна всем авторизованным пользователям системы.

Поисковый запрос — это запрос, состоящий из одного или нескольких поисковых блоков, объединенных условиями И, ИЛИ, НЕ (рисунок 7).

|        | <u></u>                                 | Поиск            |
|--------|-----------------------------------------|------------------|
| e      | Конструктор запроса                     | ×                |
| 9      | С Глоссарий                             | 8                |
| 3      | Ссылка × Название × Описание × Теги × • | содержат текст   |
| 9      |                                         | Поле / атрибут 🔻 |
| 9      | 🖓 Фильтр 👻                              | 📀 Условие 🔻      |
| g      |                                         | и                |
| в<br>о | Включать дочерние объекты               | или              |
| 5      |                                         | HE A             |
| 9      | Очистить                                | Поиск            |

Рисунок 7 – Пример комбинированного поискового запроса

Результатом поиска являться набор искомых экземпляров объектов (рисунок 8).

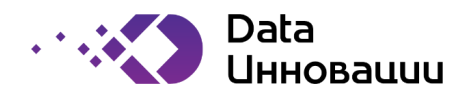

| 2 | Название        | Описание           | Время<br>создания      | Время<br>последнего<br>обновления | Автор                          | Категория | Конструктор запроса                     |
|---|-----------------|--------------------|------------------------|-----------------------------------|--------------------------------|-----------|-----------------------------------------|
| : | Класс           | Класс<br>материала | 14/06/2022<br>00:00:00 | 14/06/2022<br>09:54:00            | Иванов<br>Иван<br>Иванович     | Атрибут   | - ATDMÖVTel                             |
|   | Класс           | Класс<br>материала | 21/12/2019<br>00:00:00 | 14/06/2022<br>13:01:00            | Иванов<br>Денис<br>Денисович   | Атрибут   | Ссылка х Название х Описание х Теги х 🗸 |
|   | Класс           | Класс<br>материала | 18/10/2021<br>00:00:00 | 19/10/2021<br>01:37:00            | Иванов<br>Кирилл<br>Кириллович | Атрибут   | . + no                                  |
|   | Класс           | Класс<br>материала | 14/06/2022<br>00:00:00 | 14/06/2022<br>16:12:00            | Петров<br>Петр<br>Петрович     | Атрибут   | Атрибуты И                              |
|   | Класс_материала | Класс<br>материала | 08/06/2021<br>00:00:00 | 14/06/2022<br>13:01:00            | Петров<br>Петр<br>Петрович     | Значение  |                                         |
|   | Класс_Материала | Класс<br>материала | 12/04/2021<br>00:00:00 | 14/06/2022<br>13:01:00            | Петров<br>Петр<br>Петрович     | Значение  |                                         |
|   | Материал_класс  | Класс<br>материала | 19/03/2021<br>00:00:00 | 14/06/2022<br>13:01:00            | Иванов<br>Денис<br>Денисович   | Значение  | Г Фильтр ▼                              |
| : | Класс_материала | Класс<br>материала | 20/01/2021<br>00:00:00 | 14/06/2022<br>13:01:00            | Иванов<br>Денис<br>Денисович   | Значение  | Включать дочерние объекты               |

Рисунок 8 – Пример результата поиска составного запроса

Набор искомых экземпляров объектов представлен пользователю в табличном виде для каждого типа объектов с гиперссылками и возможностью перехода в карточку объекта.

Программа EDM обеспечивает пользователю возможность составления и запуска произвольного поискового запроса, состоящего из одного или нескольких блоков.

Пользователь имеет возможность составить блок нового поискового запроса: выбрать фасет, ввести поисковое выражение, указать в каких полях будет производиться поиск и добавить фильтры по любым атрибутам выбранного фасета. После составления поискового блока пользователь может начать поиск. После выполнения поиска пользователь имеет возможность:

- просматривать, редактировать и удалять блок поискового запроса;
- добавлять в запрос новый поисковый блок с возможностью указания логического оператора (И, ИЛИ, НЕ) сочетания поисковых блоков;
- производить очистку поискового запроса.

Поиск выражения осуществляется, в зависимости от настройки пользователем, в любых полях выбранного фасета по правилам нестрогого соответствия, описанным в подразделе Быстрый поиск.

### 3.4 Сортировка поисковой выдачи

Сортировка поисковой выдачи предназначена для сортировки результатов поиска. Результатом работы данной функции является отсортированный набор экземпляров объектов.

Существуют следующие возможности сортировки результатов поиск или информации фасета:

- 1) От А до Я (рисунок 9);
- 2) От Я до А (рисунок 10);
- 3) Сортировка по релевантности (рисунок 11).

Функция доступна пользователю в шапке табличного набора экземпляров объектов при нажатии на поле левой кнопкой мыши. EDM позволяет сортировать по каждому полю табличного набора в прямом и обратном порядке. Порядок сортировки и ее сброс сменяется по повторному нажатию на поле в шапке табличного набора.

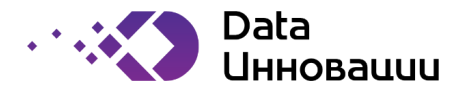

#### Сортировка от А до Я:

| ۲ | Название 📃                              | Описание                                              | Время<br>создания      | Время<br>последнего<br>обновления | Автор                           | Категория  | Домен | Состояние   | Жизненный<br>цикл | Автор<br>последнего<br>обновления | Ссылка  | Пуб          |
|---|-----------------------------------------|-------------------------------------------------------|------------------------|-----------------------------------|---------------------------------|------------|-------|-------------|-------------------|-----------------------------------|---------|--------------|
| : | Банковские<br>счета<br>контрагентов     | Банковские<br>счета<br>контрагентов                   | 18/03/2022<br>00:00:00 | 18/03/2022<br>13:00:00            | Иванов<br>Андрей<br>Андреевич   | Сущность   | Общий | Действующий | Актульный         | Иванов<br>Кирилл<br>Кириллович    | GLOS-45 | ~            |
| : | Идентификатор<br>Клиента                | Уникальный<br>идентификатор<br>клиента                | 18/03/2022<br>00:00:00 | 18/03/2022<br>13:00:00            | Иванов<br>Андрей<br>Андресвич   | Измерение  | Общий | Действующий | Актульный         | Иванов<br>Кирилл<br>Кириллович    | GLOS-50 | ~            |
| : | Идентификатор<br>Поставщика             | Уникальный<br>идентификатор<br>поставщика             | 18/03/2022<br>00:00:00 | 18/03/2022<br>13:00:00            | Иванов<br>Андрей<br>Андресвич   | Измерение  | Общий | Действующий | Актульный         | Иванов<br>Кирилл<br>Кириллович    | GLOS-51 | $\checkmark$ |
| : | Имя Клиента                             | Имя клиента                                           | 18/03/2022<br>00:00:00 | 18/03/2022<br>13:00:00            | Иванов<br>Андрей<br>Андреевич   | Измерение  | Общий | Действующий | Актульный         | Иванов<br>Кирилл<br>Кириллович    | GLOS-41 | ~            |
| : | Имя<br>Поставщика                       | Имя поставщика                                        | 18/03/2022<br>00:00:00 | 18/03/2022<br>13:00:00            | Иванов<br>Андрей<br>Андреевич   | Измерение  | Общий | Действующий | Актульный         | Иванов<br>Кирилл<br>Кириллович    | GLOS-42 | ~            |
| : | Имя<br>Сотрудника                       | Имя сотрудника<br>компании                            | 18/03/2022<br>00:00:00 | 18/03/2022<br>13:00:00            | Сидоров<br>Максим<br>Максимович | Измерение  | Общий | Действующий | Актульный         | Сидоров<br>Максим<br>Максимович   | GLOS-34 | ~            |
| : | Клиенты                                 | Контрагенты-<br>клиенты<br>компании                   | 18/03/2022<br>00:00:00 | 18/03/2022<br>13:00:00            | Иванов<br>Андрей<br>Андресвич   | Сущность   | Общий | Действующий | Актульный         | Иванов<br>Кирилл<br>Кириллович    | GLOS-43 | 1            |
| : | Код Региона                             | Код региона<br>контрагента                            | 18/03/2022<br>00:00:00 | 18/03/2022<br>13:00:00            | Иванов<br>Андрей<br>Андреевич   | Измерение  | Общий | Черновик    | Согласование      | Иванов<br>Кирилл<br>Кириллович    | GLOS-47 | ~            |
| : | Количество<br>рабочих часов<br>в неделю | Количество<br>рабочих часов<br>сотрудника в<br>неделю | 18/03/2022<br>00:00:00 | 18/03/2022<br>13:00:00            | Сидоров<br>Максим<br>Максимович | Показатель | Общий | Действующий | Актульный         | Сидоров<br>Максим<br>Максимович   | GLOS-36 | ~            |
| : | Название<br>Региона                     | Название<br>региона<br>контрагента                    | 18/03/2022<br>00:00:00 | 18/03/2022<br>13:00:00            | Иванов<br>Андрей<br>Андресвич   | Измерение  | общий | Черновик    | Согласование      | Иванов<br>Кирилл<br>Кириллович    | GLOS-48 | ~            |
| : | Номер счета<br>Контрагента              | Номер счета контрагента                               | 18/03/2022<br>00:00:00 | 18/03/2022<br>13:00:00            | Иванов<br>Андрей<br>Андресвич   | Измерение  | общий | Действующий | Актульный         | Иванов<br>Кирилл<br>Кириллович    | GLOS-52 | ~            |
| : | Поставщики                              | Контрагенты-<br>поставщики<br>компании                | 18/03/2022<br>00:00:00 | 18/03/2022<br>13:00:00            | Иванов<br>Андрей<br>Андреевич   | Сущность   | Общий | Действующий | Актульный         | Иванов<br>Кирилл<br>Кириллович    | GLOS-44 | ~            |
|   |                                         |                                                       |                        |                                   | ******                          |            |       |             |                   | **                                |         |              |

#### Рисунок 9 – Сортировка таблицы

### Сортировка от Я до А:

| 0 | Название                                | Описание                                                                                                    | Время<br>создания      | Время<br>последнего<br>обновления | Автор                           | Категория  | Домен | Состояние   | Жизненный<br>цикл | Автор<br>последнего<br>обновления | Ссылка  | Публ         |
|---|-----------------------------------------|----------------------------------------------------------------------------------------------------|------------------------|-----------------------------------|---------------------------------|------------|-------|-------------|-------------------|-----------------------------------|---------|--------------|
| 1 | Сотрудник                               | Лицо,<br>осуществляющее<br>должностные<br>обязанности<br>совместно с кем-<br>либо при<br>выполнении<br>поставленных<br>задач. | 18/03/2022<br>00:00:00 | 18/03/2022<br>13:00:00            | Сидоров<br>Максим<br>Максимович | Сущность   | Общий | Действующий | Актульный         | Сидоров<br>Максим<br>Максимович   | GLOS-40 | <b>Y</b>     |
|   | Реквизит ИНН                            | ИНН контрагента<br>в его реквизитах                                                                                           | 18/03/2022<br>00:00:00 | 18/03/2022<br>13:00:00            | Иванов<br>Андрей<br>Андреевич   | Измерение  | Общий | Действующий | Актульный         | Иванов<br>Кирилл<br>Кириллович    | GLOS-49 | $\checkmark$ |
| : | Регионы                                 | Регионы<br>контрагентов                                                                                                    | 18/03/2022<br>00:00:00 | 18/03/2022<br>13:00:00            | Иванов<br>Андрей<br>Андреевич   | Сущность   | Общий | Действующий | Актульный         | Иванов<br>Кирилл<br>Кириллович    | GLOS-46 | $\checkmark$ |
| : | Поставщики                              | Контрагенты-<br>поставщики<br>компании                                                                                        | 18/03/2022<br>00:00:00 | 18/03/2022<br>13:00:00            | Иванов<br>Андрей<br>Андреевич   | Сущность   | Общий | Действующий | Актульный         | Иванов<br>Кирилл<br>Кириллович    | GLOS-44 | $\checkmark$ |
| : | Номер счета<br>Контрагента              | Номер счета<br>контрагента                                                                                                    | 18/03/2022<br>00:00:00 | 18/03/2022<br>13:00:00            | Иванов<br>Андрей<br>Андреевич   | Измерение  | Общий | Действующий | Актульный         | Иванов<br>Кирилл<br>Кириллович    | GLOS-52 | $\checkmark$ |
| : | Название<br>Региона                     | Название<br>региона<br>контрагента                                                                                            | 18/03/2022<br>00:00:00 | 18/03/2022<br>13:00:00            | Иванов<br>Андрей<br>Андреевич   | Измерение  | Общий | Черновик    | Согласование      | Иванов<br>Кирилл<br>Кириллович    | GL05-48 | $\checkmark$ |
| : | Количество<br>рабочих часов<br>в неделю | Количество<br>рабочих часов<br>сотрудника в<br>неделю                                                                         | 18/03/2022<br>00:00:00 | 18/03/2022<br>13:00:00            | Сидоров<br>Максим<br>Максимович | Показатель | Общий | Действующий | Актульный         | Сидоров<br>Максим<br>Максимович   | GLOS-36 | $\checkmark$ |
| : | Код Региона                             | Код региона<br>контрагента                                                                                                    | 18/03/2022<br>00:00:00 | 18/03/2022<br>13:00:00            | Иванов<br>Андрей<br>Андреевич   | Измерение  | Общий | Черновик    | Согласование      | Иванов<br>Кирилл<br>Кириллович    | GLOS-47 | $\checkmark$ |
| : | Клиенты                                 | Контрагенты-<br>клиенты<br>компании                                                                                           | 18/03/2022<br>00:00:00 | 18/03/2022<br>13:00:00            | Иванов<br>Андрей<br>Андреевич   | Сущность   | Общий | Действующий | Актульный         | Иванов<br>Кирилл<br>Кириллович    | GLOS-43 | $\checkmark$ |
| : | Имя<br>Сотрудника                       | Имя сотрудника<br>компании                                                                                                    | 18/03/2022<br>00:00:00 | 18/03/2022<br>13:00:00            | Сидоров<br>Максим<br>Максимович | Измерение  | Общий | Действующий | Актульный         | Сидоров<br>Максим<br>Максимович   | GLOS-34 |              |
|   | Имя                                     | Имя поставщика                                                                                                    | 18/03/2022             | 18/03/2022                        | Иванов<br>Андрей                | Измерение  | Общий | Действующий | Актульный         | Иванов<br>Кирилл                  | GLOS-42 |              |

### Рисунок 10 – Обратная сортировка по алфавиту

#### Сортировка по релевантности:

| 0 | Название                            | Описание                                  | Время<br>создания      | Время<br>последнего<br>обновления | Автор                         | Категория | Домен | Состояние   | Жизненный<br>цикл | Автор<br>последнего<br>обновления | Ссылка  | Публ         |
|---|-------------------------------------|-------------------------------------------|------------------------|-----------------------------------|-------------------------------|-----------|-------|-------------|-------------------|-----------------------------------|---------|--------------|
| : | Имя Клиента                         | Имя клиента                               | 18/03/2022<br>00:00:00 | 18/03/2022<br>13:00:00            | Иванов<br>Андрей<br>Андреевич | Измерение | Общий | Действующий | Актульный         | Иванов<br>Кирилл<br>Кириллович    | GLOS-41 | ~            |
| ÷ | Имя<br>Поставщика                   | Имя поставщика                            | 18/03/2022<br>00:00:00 | 18/03/2022<br>13:00:00            | Иванов<br>Андрей<br>Андреевич | Измерение | Общий | Действующий | Актульный         | Иванов<br>Кирилл<br>Кириллович    | GLOS-42 | $\checkmark$ |
| : | Клиенты                             | Контрагенты-<br>клиенты<br>компании       | 18/03/2022<br>00:00:00 | 18/03/2022<br>13:00:00            | Иванов<br>Андрей<br>Андреевич | Сущность  | Общий | Действующий | Актульный         | Иванов<br>Кирилл<br>Кириллович    | GLOS-43 | ~            |
| : | Поставщики                          | Контрагенты-<br>поставщики<br>компании    | 18/03/2022<br>00:00:00 | 18/03/2022<br>13:00:00            | Иванов<br>Андрей<br>Андреевич | Сущность  | Общий | Действующий | Актульный         | Иванов<br>Кирилл<br>Кириллович    | GLOS-44 | ~            |
| : | Банковские<br>счета<br>контрагентов | Банковские<br>счета<br>контрагентов       | 18/03/2022<br>00:00:00 | 18/03/2022<br>13:00:00            | Иванов<br>Андрей<br>Андреевич | Сущность  | Общий | Действующий | Актульный         | Иванов<br>Кирилл<br>Кириллович    | GLOS-45 | ~            |
| : | Регионы                             | Регионы<br>контрагентов                   | 18/03/2022<br>00:00:00 | 18/03/2022<br>13:00:00            | Иванов<br>Андрей<br>Андреевич | Сущность  | Общий | Действующий | Актульный         | Иванов<br>Кирилл<br>Кириллович    | GLO5-46 | $\checkmark$ |
| : | Код Региона                         | Код региона<br>контрагента                | 18/03/2022<br>00:00:00 | 18/03/2022<br>13:00:00            | Иванов<br>Андрей<br>Андреевич | Измерение | Общий | Черновик    | Согласование      | Иванов<br>Кирилл<br>Кириллович    | GLOS-47 | ~            |
| : | Название<br>Региона                 | Название<br>региона<br>контрагента        | 18/03/2022<br>00:00:00 | 18/03/2022<br>13:00:00            | Иванов<br>Андрей<br>Андреевич | Измерение | общий | Черновик    | Согласование      | Иванов<br>Кирилл<br>Кириллович    | GLOS-48 | ~            |
| : | Реквизит ИНН                        | ИНН контрагента<br>в его реквизитах       | 18/03/2022<br>00:00:00 | 18/03/2022<br>13:00:00            | Иванов<br>Андрей<br>Андреевич | Измерение | Общий | Действующий | Актульный         | Иванов<br>Кирилл<br>Кириллович    | GLO5-49 | ~            |
| : | Идентификатор<br>Клиента            | Уникальный<br>идентификатор<br>клиента    | 18/03/2022<br>00:00:00 | 18/03/2022<br>13:00:00            | Иванов<br>Андрей<br>Андреевич | Измерение | Общий | Действующий | Актульный         | Иванов<br>Кирилл<br>Кириллович    | GLOS-50 | ~            |
| : | Идентификатор<br>Поставщика         | Уникальный<br>идентификатор<br>поставщика | 18/03/2022<br>00:00:00 | 18/03/2022<br>13:00:00            | Иванов<br>Андрей<br>Андреевич | Измерение | Общий | Действующий | Актульный         | Иванов<br>Кирилл<br>Кириллович    | GLOS-51 | ~            |
| : | Номер счета<br>Контрагента          | Номер счета<br>контрагента                | 18/03/2022<br>00:00:00 | 18/03/2022<br>13:00:00            | Иванов<br>Андрей<br>Андреевич | Измерение | Общий | Действующий | Актульный         | Иванов<br>Кирилл<br>Кириллович    | GLOS-52 | ~            |
| : | Имя                                 | Имя сотрудника                            | 18/03/2022             | 18/03/2022                        | Сидоров<br>Максим             | Измерение | Обший | Лействующий | Актульный         | Сидоров<br>Максим                 | GL05-34 |              |

Рисунок 11 – Сортировка по релевантности

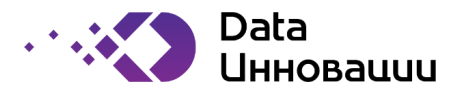

### 4. Фасеты

Фасет - форма описания различных областей внутри организации (рисунок 12). Plus7 EDM предоставляет конфигуратор фасетов, который позволяет ответственному сотруднику с определенным наборов прав и доступов создать фасеты, определить их атрибутивный состав, настроить связи внутри и между фасетами и сконфигурировать визуальное отображение карточек объектов фасетов (рисунок 13).

| $\operatorname{Plus7}$ EDM $\equiv$ | Q |                           |                           |                        |                                   |                              |           |              |             |                   |                                   | <b>\$</b> | Тоиск     |
|-------------------------------------|---|---------------------------|---------------------------|------------------------|-----------------------------------|------------------------------|-----------|--------------|-------------|-------------------|-----------------------------------|-----------|-----------|
| Q поиск по фасетам                  |   | Название                  | Описание                  | Время<br>создания      | Время<br>последнего<br>обновления | Автор                        | Категория | Домен        | Состояние   | Жизненный<br>цикл | Автор<br>последнего<br>обновления | Ссылка    | Публичный |
| Атрибуты<br>135 из 135              | ÷ | Имя_сотрудника            | Имя_сотрудника            | 01/01/2021<br>00:00:00 | 04/01/2021<br>16:55:00            | Петров<br>Артем<br>Артемович | Значение  | HR           | Действующий | Актульный         | Петров Артем<br>Артемович         | AT-106    |           |
| Е Глоссарий<br>70 из 70             | 4 | Название                  | Название материала        | 07/04/2022<br>00:00:00 | 08/04/2022<br>01:37:00            | Иванов<br>Иван<br>Иванович   | Атрибут   | Производство | Действующий | Актульный         | Иванов Иван<br>Иванович           | AT-1      |           |
| Наборы данных                       | 4 | Класс                     | Класс материала           | 14/06/2022<br>00:00:00 | 14/06/2022<br>09:54:00            | Иванов<br>Иван<br>Иванович   | Атрибут   | Производство | Действующий | Актульный         | Иванов Иван<br>Иванович           | AT-10     |           |
| подразделения                       | ÷ | Затраты                   | Затраты                   | 01/01/2021<br>00:00:00 | 04/01/2021<br>16:55:00            | Петров<br>Артем<br>Артемович | Значение  | Финансы      | Действующий | Актульный         | Петров Артем<br>Артемович         | AT-100    |           |
| 42 vs 42                            | 4 | Размер уставного капитала | Размер уставного капитала | 01/01/2021<br>00:00:00 | 04/01/2021<br>16:55:00            | Петров<br>Артем<br>Артемович | Значение  | Финансы      | Действующий | Актульный         | Петров Артем<br>Артемович         | AT-101    |           |
| 13 vs 13                            | ÷ | Денежные_поступления      | Денежные_поступления      | 01/01/2021<br>00:00:00 | 04/01/2021<br>16:55:00            | Петров<br>Артем<br>Артемович | Значение  | Финансы      | Действующий | Актульный         | Петров Артем<br>Артемович         | AT-102    |           |
| Сотрудники<br>44 из 44              | ÷ | ИД_записи                 | ИД_записи                 | 01/01/2021<br>00:00:00 | 04/01/2021<br>16:55:00            | Петров<br>Артем<br>Артемович | Значение  | Финансы      | Действующий | Актульный         | Петров Артем<br>Артемович         | AT-103    |           |

Рисунок 12- Список фасетов и их данные

| Plus7 EDM ≡               | Q Введите запрос для поиска в фасете 'Атрибуты' |                                    | Соиск (2)                                            |
|---------------------------|-------------------------------------------------|------------------------------------|------------------------------------------------------|
| Q поиск по фасетам        | Атрибуты « Имя_сотрудника                       |                                    |                                                      |
| • Атрибуты<br>135 но 135  | Имя_сотрудника                                  |                                    | значение                                             |
| Е Глоссарий<br>70 из 70   | Жизненный цикл Актульный                        | Автор Петров Артем Артемович       | Автор последнего Петров Артем Артемович<br>изменения |
| Наборы данных<br>42 из 42 | Состояние Действующий                           | Время создания 01/01/2021 00:00:00 | Время последнего 04/01/2021 16:55:00                 |
|                           | 🕑 Публичный                                     |                                    | изненения                                            |
| Подразделения<br>42 из 42 | Краткие сведения Связи Заинтересованные лица    |                                    |                                                      |
| Системы                   |                                                 |                                    |                                                      |
| *** Сотрудники            | Описание                                        | Имя_сотрудника                     |                                                      |
| <b>44</b> H3 44           | Ссылка                                          | AT-106                             |                                                      |
|                           | Тэги                                            | employee name emp_name             |                                                      |
|                           | Домен                                           | HR                                 |                                                      |
|                           |                                                 |                                    |                                                      |

Рисунок 13- Пример карточки фасета

## 5. Атрибуты

В системе Plus7 EDM предусмотрен атрибутный состав фасета. При этом атрибуты есть обязательные и нет. Обязательные атрибуты представленных в таблице 1.

| Название<br>атрибута        | Описание                                                                                                    | Наименование поля<br>пользовательского<br>интерфейса |
|-----------------------------|----------------------------------------------------------------------------------------------------|------------------------------------------------------|
| Уникальный<br>идентификатор | Уникальный идентификатор каждого объекта.<br>Заполняется автоматически, если пользователь не<br>указывает его значение. | Ссылка                                               |
| Название                    | Название объекта                                                                                                    | Название (верхняя левая<br>часть карточки объекта)   |
| Описание                    | Описание объекта                                                                                                    | Описание                                             |

Таблица 1 – Обязательные атрибуты фасета

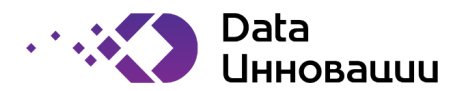

Глоссарий • Коли

| Название<br>атрибута | Описание                                                                                                    | Наименование поля<br>пользовательского<br>интерфейса |
|----------------------|----------------------------------------------------------------------------------------------------|------------------------------------------------------|
| Категория            | Обязательный атрибут, если создана категория для                                                                                                    | Категория (верхняя правая                            |
|                      | фасета                                                                                                    | часть карточки объекта)                              |
| Список тэгов         | Альтернативные названия объекта                                                                                                    | Тэги                                                 |
| Статус               | Состояние объекта в системе                                                                                                    | Состояние                                            |
| Жизненный цикл       | Жизненный цикл утверждения объекта в системе                                                                                                    | Жизненный цикл                                       |
| Публичный            | Доступен ли объект для публичного просмотра или<br>нет. Непубличный объект доступен для просмотра<br>ответственным пользователям с привилегией на<br>просмотр. Публичный объект доступен для<br>просмотра всем пользователям домена, в котором<br>создан объект. | Публичный                                            |
| Домен                | Домен, к которому принадлежит объект.<br>По умолчанию– Общий.<br>Если созданы другие домены, то пользователь с<br>правом редактирования объекта может указать<br>один из доменов к которому у него есть доступ.                                                  | Домен                                                |

При этом атрибуты могут находиться на разных вкладках карточки объекта (рисунок 14).

| Количество бракованной продукции                    |                                        | ПОКАЗАТЕЛЬ                                          |
|-----------------------------------------------------|----------------------------------------|-----------------------------------------------------|
| Жизненный цикл Актульный                            | Автор Петров Максим Максимович         | Автор последнего Сидоров Иван Иванович<br>изменения |
| Состояние действующий<br>Публичный                  | Время создания 17/03/2022 00:00:00     | Вреня последнего 17/03/2022 13:00:00 изненения      |
| Краткие сведения Атрибуты Связи Заинтересованные ли | ца Данные Диаграмма                    |                                                     |
| ID                                                  | 11                                     |                                                     |
| Категория родительского объекта                     | Сущность                               |                                                     |
| Формат данных                                       | Number                                 |                                                     |
| Документ                                            | 3                                      |                                                     |
| Ссылка (url)                                        | https://axon.local/glossary/view/id/11 |                                                     |
| Формат сохранения документа                         | Word                                   |                                                     |
| Рейтинг глоссария                                   | 4.99                                   |                                                     |
| Дата последнего обращения к элементу                | 14/01/2022                             |                                                     |
| Дата и время прикрепления документа                 | 14/06/2022 10:15:00                    |                                                     |
| □ Является термином уровня отчета                   |                                        |                                                     |
| Переодичность вычисления показателя                 |                                        |                                                     |
| Корректность показателя                             | 99.98                                  |                                                     |
|                                                     |                                        |                                                     |

Рисунок 14- Пример каточки объекта с набором атрибутов

Не обязательные поля зависит от требований, предъявляемых к системе со стороны пользователя, а также теми категориями, которые были созданы при настройке системы.

### 6. Категории

Приложение поиска в Plus7 EDM позволяет для каждого фасета создать свои Категории. Категория – это типизация объектов внутри одного фасета, позволяющая определить разный состав атрибутов и форму (визуальное отображение карточки объекта) для каждой категории. Поля категории — это уникальные поля

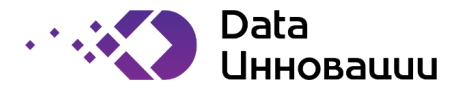

для конкретного фасета, которые существуют только внутри данного фасета. Например, к стандартным полям относятся такие поля как Название, Описание, Состояние и другие. Таким образом, например, для фасета «Сотрудники» создать категории Внешний и Внутренний. Для категории Внешний в фасете будет существовать поле «Наименование организации», чтобы было понятно из какой организации данный сотрудник, а для категории Внутренний будет существовать поля «Дата приема на работу». При этом для всех объектов категории Внутренний поле Внешней категории - «Наименование организации» будет пустым.

## 7. Справочники

В системе Plus7 EDM имеется возможность, в зависимости от бизнес-требований Архитектор может создавать атрибуты фасетов, значения в которых будут ограничены справочником значений (рисунок 15).

| Департамент | ۸ |
|-------------|---|
|             |   |
| Департамент |   |
| Отдел       |   |
| Управление  |   |

#### Рисунок 15- Пример справочника значений

### 8. Связи

Plus 7 EDM позволяет строить связи между различными объектами, что позволяет просматривать движение данных и взаимосвязи между ними, а также позволяет строить карты связей - графическое представление позволяющее быстро оценить связи между несколькими объектами.

Связи фасетов позволяют вести единую согласованную модель всех метаданных в организации, определять зависимости между различными объектами, понимать потоки данных внутри или между корпоративными системами.

### 9. Диаграммы

Диаграммы служат для визуального отображения связей между двумя и более объектами системы (рисунок 16). Диаграммы позволяют отслеживать потоки данных и взаимосвязи между различными объектами на разных уровнях логической модели.

Plus 7 EDM позволяет гибко настраивать диаграммы и адаптировать их под любые потребности. Настройка диаграмм состоит из следующих составляющих:

Узлы — указывается фасет, для которого строится диаграмма, фигура отображения объектов на диаграмме и цвета объектов;

Звенья — указывается тип связи для диаграммы и варианты отображения потоков данных на диаграмме.

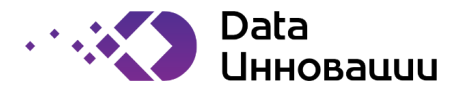

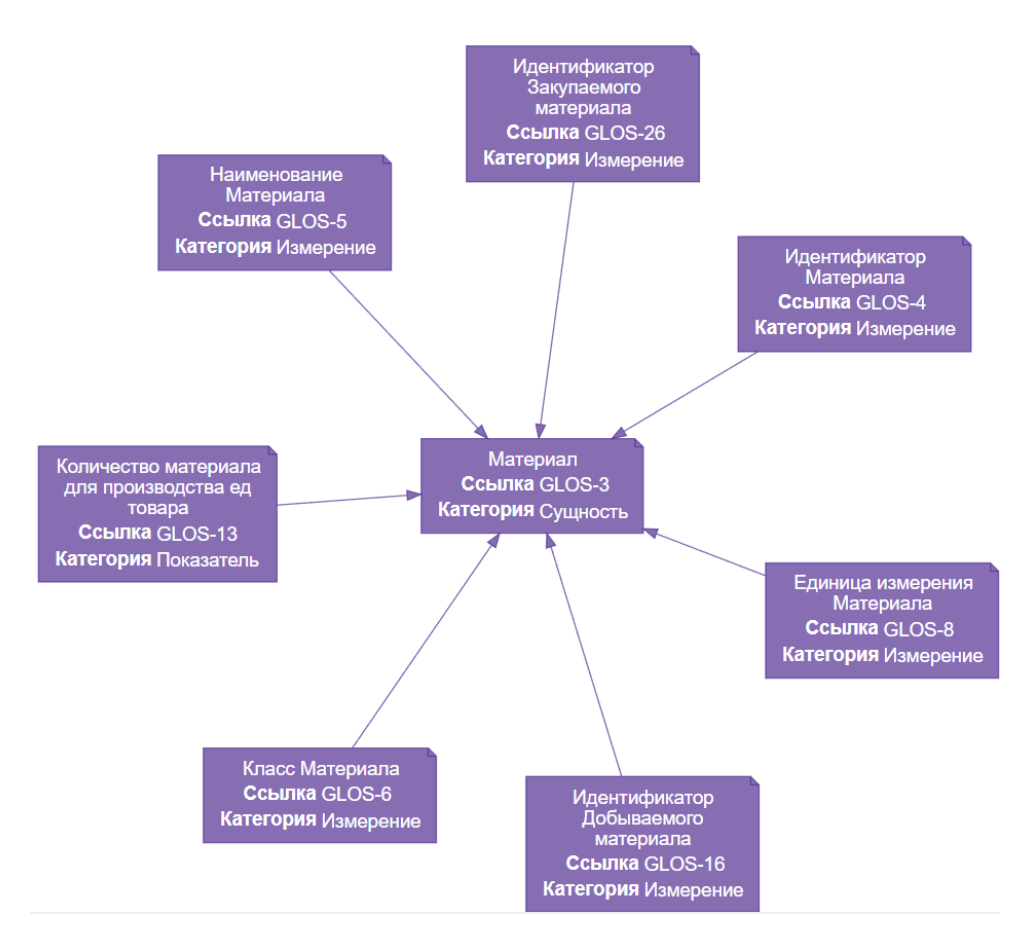

Рисунок 16 – Пример отображения диаграммы

## 10. Домены

Домены — это возможность управлять доступом пользователей к информации в EDM на основании их местоположения, сферы деятельности и функций в организации. Домены могут создаваться для контроля доступа к содержимому, которое может быть конфиденциальным или требует ограниченного доступа в связи с нормативными требованиями. Домены могут создаваться на основании любых требований организации, таких как география, область бизнеса, бизнес-функции, юридическое лицо и другие (рисунок 17).

| ₽lus7 EDM ≡                  | <b>Q</b> , поиск по фасет |                | (2) Администратор (admin) |
|------------------------------|---------------------------|----------------|---------------------------|
| Поиск                        | "                         | 🕈 • Долены     |                           |
| Фасеты                       |                           | +/1            | ۲                         |
| Справочники<br>Домены        |                           | . Домен        |                           |
| Связи                        |                           | HR HR          |                           |
| Типы связей<br>Группы связей |                           | : OGupri       |                           |
| Элементы интерфейса          |                           | • Производство |                           |
| Палитра<br>Пиктограммы       |                           | Финансы        |                           |

Рисунок 17- Пример области доменов

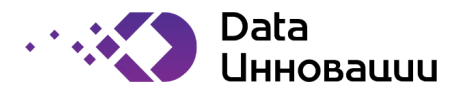

### 11. Привилегии и роли

В Plus7 EDM представлены два типа ролей – Системные роли и Бизнес-роли. К системным ролям относятся роли: Архитектор, Администратор и Пользователь (перечень и описание ролей приведен в таблице 2). Системные роли назначаются и определяют набор системных прав, тех пользователей программы, которые отвечают за общее управление функционированием программы и её компонентов.

#### Таблица 2 – Системные роли

| Системная роль | Основные характеристики                                                                                  |
|----------------|----------------------------------------------------------------------------------------------------|
| Архитектор     | Имеет полный доступ ко всему функционалу системы.                                                        |
| Администратор  | Имеет полный доступ ко всему функционалу системы, за исключением<br>возможности создавать связи и фасеты |
| Пользователь   | Имеет доступ к данным системы и возможность редактировать данные,<br>к которым ему предоставлен доступ.  |

Бизнес-роли создаются архитектором Plus7 EDM, процесс создания указан в руководстве Администратора. Бизнес-роли используется для разделения и управления доступом к хранимой в системе информации. Бизнес-роли также позволяют зафиксировать набор исполняемых задач в системе и зоны ответственности сотрудников. Каждая бизнес-роль имеет свои привилегии, описанные в разделе «Привилегии» и отражает функциональные обязанности бизнес-роли.

### 11.1 Привилегии

В Plus7 EDM реализована система разграничения доступов, которая регулируется назначением привилегий для роли. Для каждой роли может быть задана одна привилегия или набор привилегий, которые и будут определять ее функциональные возможности в рамках системы в целом и конкретных объектов в частности.

В таблице 3 указан список привилегий, каждая из которых может быть назначена индивидуально или группой.

| Привилегии     | Описание функций в системе                                                                                                    |
|----------------|----------------------------------------------------------------------------------------------------|
| Создание       | Пользователям с данной привилегией доступно создание экземпляров объектов<br>в фасете.                                                                                   |
| Редактирование | Пользователям с данной привилегией доступен просмотр и редактирование<br>(кроме редактирования списка ответственных лиц) уже имеющихся в фасете<br>экземпляров объектов. |

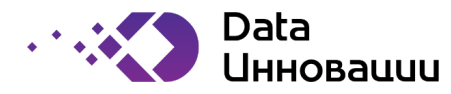

| Просмотр                   | Пользователям с данной привилегией доступен просмотр непубличных<br>экземпляров объектов в фасете.                                                                                                    |
|----------------------------|----------------------------------------------------------------------------------------------------|
| Удаление                   | Пользователям с данной привилегией доступно удаление экземпляров объектов<br>фасета.                                                                                                    |
| Назначение<br>бизнес-ролей | Пользователям с данной привилегией для данного фасета доступно назначение<br>пользователям бизнес-ролей (редактирование списка ответственных лиц),<br>сконфигурированных посредством матрицы привилегий по отношению к<br>конкретному объекту. |

## 12. Формы

Форма фасета – это визуальный шаблон отображения карточек объектов фасета. Форма определяет набор и порядок отображения атрибутов фасета, порядок размещения диаграмм и таблиц в карточке. Одна форма может применяться к фасету целиком или к конкретным категориям фасета. Пример области построения форм фасетов указан на рисунке 18.

|                                                                                                    | 204                                                                                                    | ()         Архитектор (test01)         ()                                             |
|----------------------------------------------------------------------------------------------------|----------------------------------------------------------------------------------------------------|---------------------------------------------------------------------------------------|
| »<br>Поиск<br>Фасеты<br>Справочники                                                                                                    | <ul> <li>Элементы интерфейса • Формы • Свойства формы</li> <li>Фасет Глоссарий</li> <li>"Название Карточка теримина</li> </ul>                                   |                                                                                       |
| Домены<br>Связи >                                                                                                    |                                                                                                    | Закрыть Сохранить                                                                     |
| Элекенты интерценса<br>Палитра<br>Пиксогранмы<br>Диагранмы<br>Формы<br>Формы<br>Свойства формы<br>Свойства формы<br>Права доступа<br>Системные роли | Search field(s) Классификация<br>Системные поля<br>Фасет «Глоссарий»<br>Категория «Измерение»<br>Категория «Сущность»<br>Категория «Показатель»<br>Готовые формы | ССОВАННЫС ЛИЦА<br>Совантыс лица<br>Допас Доограна<br>Допас Доограна<br>Сова.<br>Сова. |
|                                                                                                    | Кнопки<br>Табличные представления<br>Визуализация<br>Разметка                                                                                                    |                                                                                       |

Рисунок 18 – Область построения форм фасетов